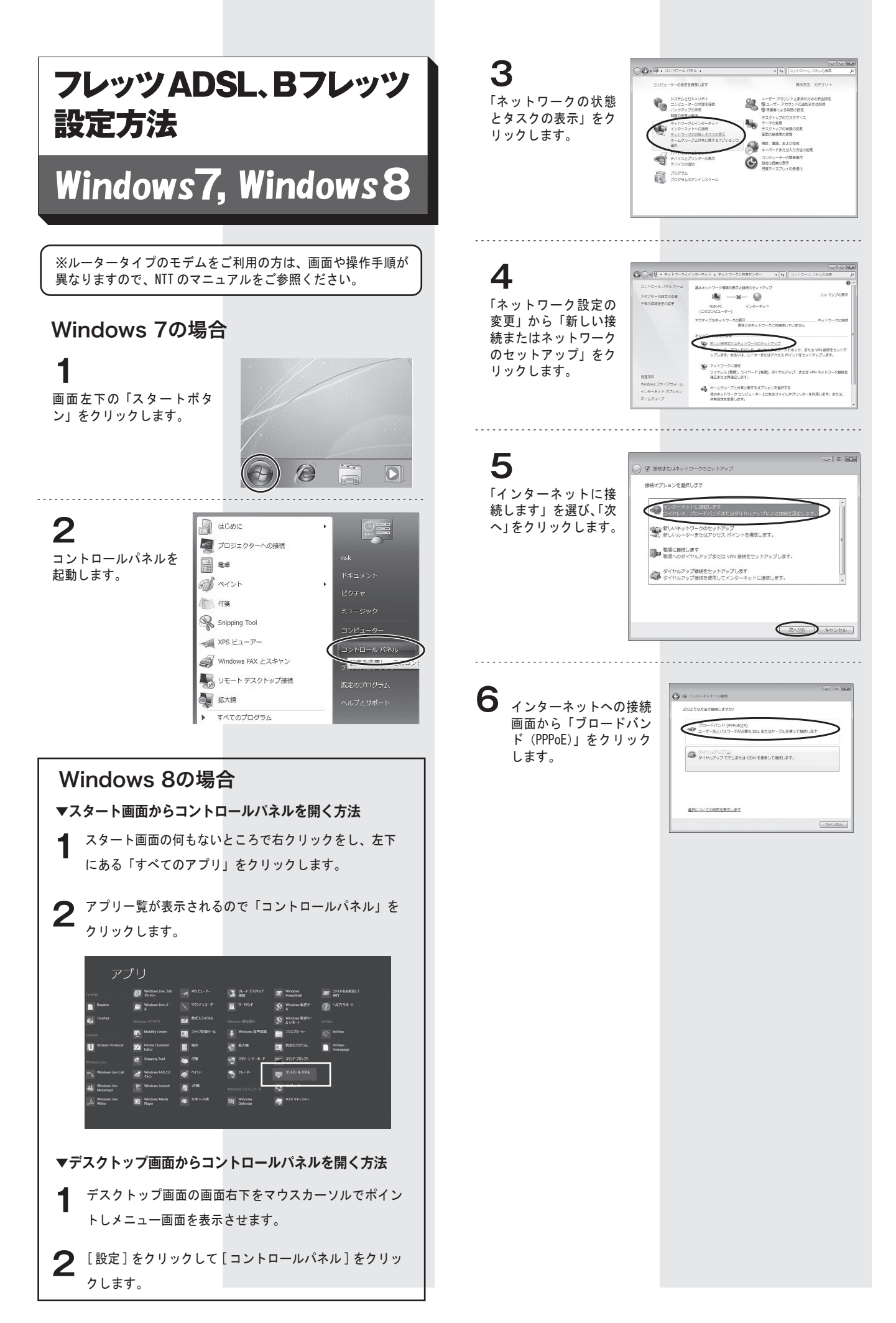

ユーザー名には、ネスク・インターネット・会員登録証記載の「お 客様 ID」にご利用コースに応じた「識別子」を付けて入力します。 ・フレッツ ADSL の場合 「ユーザー名」には、ネスク・インターネット・会員登録証 記載の「お客様 ID」@fad.nsk.ne.jp と入力してください。

## ・フレッツADSLでのユーザー名

## ユーザー名 お客様ID@fad.nsk.ne.jp

・Bフレッツの場合

ユーザ名の入力を以下の通りに設定してください。

## ・Bフレッツでのユーザー名

「fnf00000」「bfn00000」「fhs00000」の場合

お客様ID@**fnf.nsk.ne.jp** 

「fmc00000」「fmb00000」「fma00000」の場合

お客様ID@**fma.nsk.ne.jp** 

「fba00000」の場合

お客様ID@**fba.nsk.ne.jp** 

「fbu00000」の場合

お客様ID@**fbu.nsk.ne.jp** 

「ffa00000」の場合

お客様ID@ffa.nsk.ne.jp

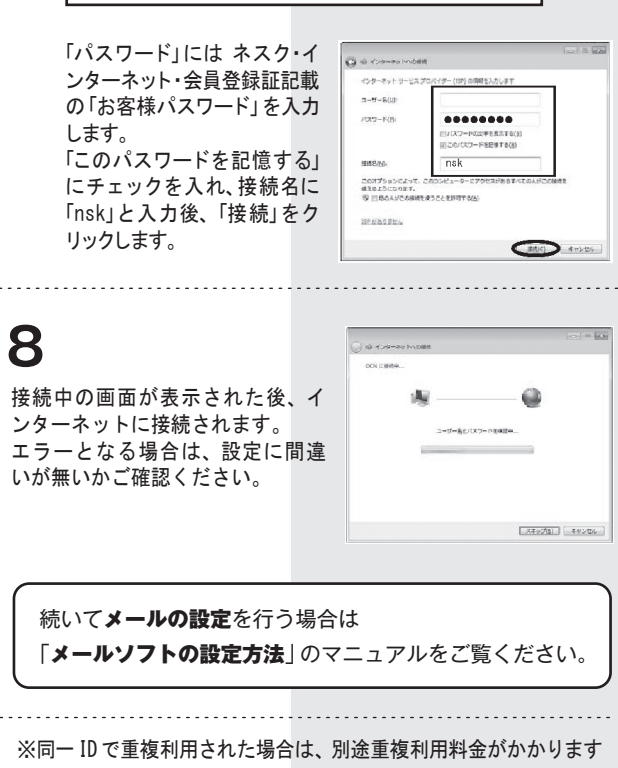

DNS サーバについて

※DNS サーバは自動取得をお選びください。